## 履修登録のてびき

## 1) 学内から学生用 Web サービスにアクセスする場合

【1】

大学ホームページの「在学生の方へ」をクリックし、「学生用 Web サービス」を開く。

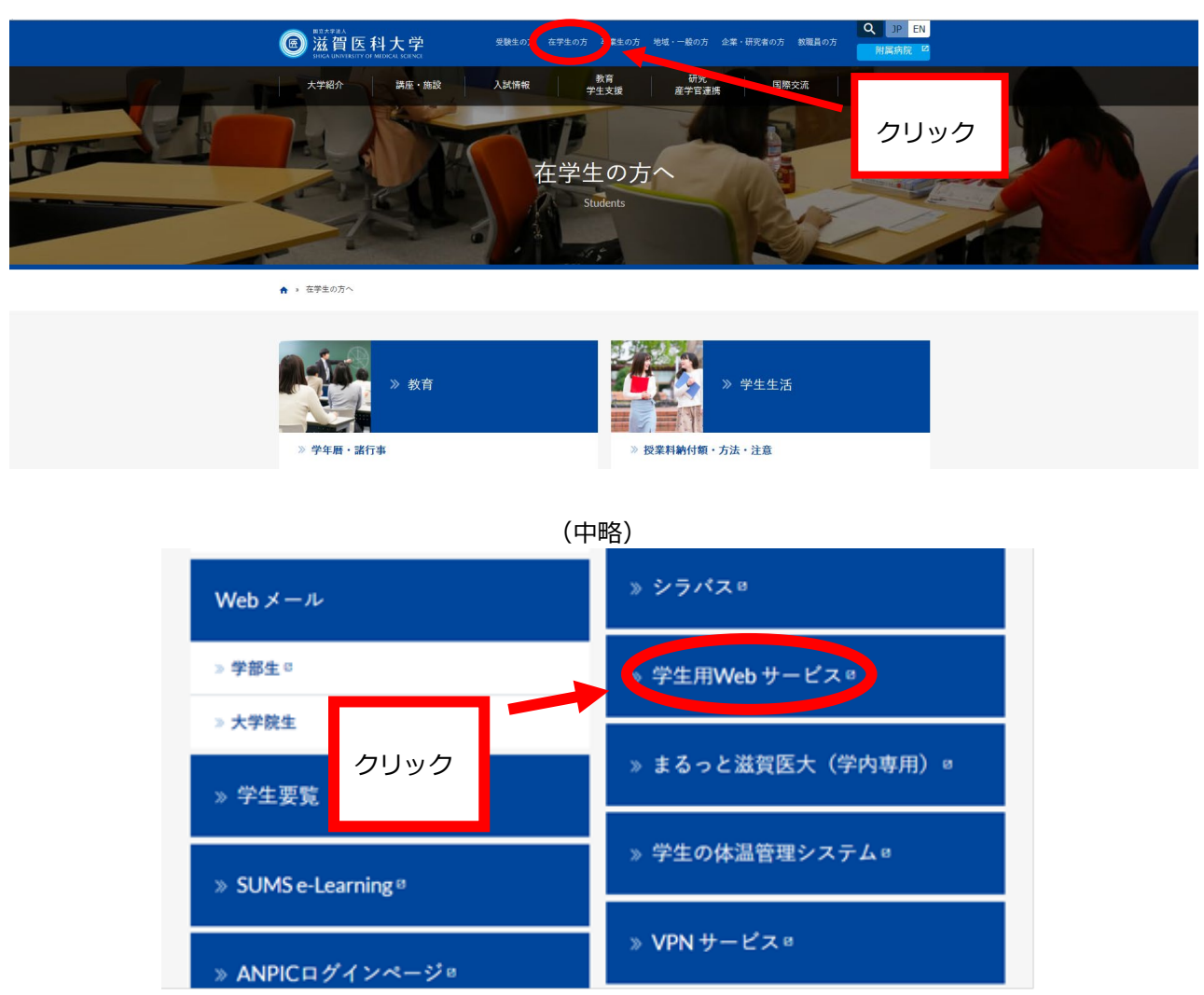

【2】

「学生用 Web サービス」へは、Web メールのアカウント及びパスワードを使用しログイ

| ンする。           |                 | <ul> <li>※常にメールアカウント(ds、</li> <li>ns 学籍番号)と同じです。</li> </ul> |
|----------------|-----------------|-------------------------------------------------------------|
| 学生用WEBサービスログイン | ユーザー1D<br>パスワード | 変更することはできません。<br>※パスワードは学内メールロ<br>グイン時と同じで設定されて             |
|                |                 | います。                                                        |

※履修登録期間中に限り、履修登録ができます。

※履修期間中は登録した後でも自由にログインし、履修申請内容の変更・確認ができます。

【3】

ログイン後、「Web 履修申請」をクリックする。

| ● 注意 単本 「 本 本 本 本 本 本 本 本 本 本 本 本 本 本 本 本 本 | хчухдан <b>3</b><br>хчухдан арууст | この画面が学生用 Web サービス<br>(CampusPlan)のメインメニュー<br>です。 |
|---------------------------------------------|------------------------------------|--------------------------------------------------|
|                                             |                                    | 自分の氏名が画面左上部に表示され<br>ていることを確認してください。              |
| Teb段修申請 Tebシラバス                             | ₩eb学生カルテ                           |                                                  |

### 【4】

履修科目の検索・登録は以下の①~⑤の手順で行います。

①履修申請(時間割)をクリックする。

| O ₩eb履修申請    |            |
|--------------|------------|
| ● 履修申請 (時間割) | 履修の申請を行います |

2 各曜日時限ブロックにある「+ボタン」をクリックすると、その時限に開講されている科目のうち、現在自分が履修可能な科目のみが一覧リストに表示されます。
 ※最初から入っている科目は、必修科目ですので絶対に消さないでください。

| ○ 履修申請(■   | 捐制制 【前期】      |           |        |     |          |
|------------|---------------|-----------|--------|-----|----------|
|            |               | 100100 10 |        |     |          |
| ■ 腹修時間割    | 集甲講義人刀        | 資格人刀      |        |     |          |
| 前期 [聞] 講義の | )追加、 [〓]講義の削除 |           |        |     | 🗒 成績状況参照 |
| 月曜日        | 火曜日           | 水曜日       | 木曜日    | 金曜日 | 土曜日      |
| 1時限 🕒      |               | 0         | •      | 0   | 0        |
| 2時限 🛨      |               |           | +      |     | 0        |
| 3時限 🛨      |               |           |        | •   | •        |
| 4時限 🛨      |               |           |        | •   | 0        |
| 5時限 🛨      | 0             | 登録したい時    | 前をクリック | •   | 0        |
| 6時限 🛨      | •             |           |        | •   | •        |
| 7時限        |               |           |        | 3   | 0        |
|            |               |           |        |     | UP       |
|            |               |           |        |     |          |

履修登録は、4月4日(金)17時までに 前期・後期ともに行ってください。 ③ 一覧リストの中から、履修したい科目を選び、選択ボタンをクリックする。

|                 |                                                                                                    |                                                                                                    | <>                                                                                                    |                                                                                                    |                                                                                                    |                                                                                                    |          |                                                                                                  |             |        | _ |
|-----------------|----------------------------------------------------------------------------------------------------|----------------------------------------------------------------------------------------------------|----------------------------------------------------------------------------------------------------|----------------------------------------------------------------------------------------------------|----------------------------------------------------------------------------------------------------|----------------------------------------------------------------------------------------------------|----------|--------------------------------------------------------------------------------------------------|-------------|--------|---|
|                 | 講義コ<br>ード 講義名称                                                                                                    | 講義副題                                                                                                    | 関連学則                                                                                                    | 講<br>義<br>開<br>講<br>時<br>期                                                                                                    | 校地                                                                                                    | 講義区分                                                                                                    | 代表<br>教員 | 科目<br>分類                                                                                         | 必選別         | 単位数    |   |
| 選択              | 1100900 社会学入                                                                                                    | 門 医学科                                                                                                    | 社会学入                                                                                                    | 門崩                                                                                                    |                                                                                                    | 講義                                                                                                    | 西<br>真如  | 基学程<br>般<br>育<br>目                                                                               | 選択          | 2      |   |
|                 |                                                                                                    |                                                                                                    | <>                                                                                                    |                                                                                                    |                                                                                                    |                                                                                                    | 1        | 1                                                                                                | -           |        |   |
| 洪川              | 「「「」」「講義の治意力」、 〔日〕 🛙                                                                                                    | 鼻調の頂張派                                                                                                    |                                                                                                    |                                                                                                    |                                                                                                    |                                                                                                    |          | 5.0                                                                                              | IN NO. INC. | A 17 9 | 3 |
| 5479 DC         | 月曜日                                                                                                    | 火曜日                                                                                                    | 木曜日                                                                                                    | 木曜日                                                                                                    | 1                                                                                                    | t C C C C C C C C C C C C C C C C C C C                                                                                                    |          | 上<br>1<br>1<br>1<br>1<br>1<br>1<br>1<br>1<br>1<br>1<br>1<br>1<br>1<br>1<br>1<br>1<br>1<br>1<br>1 | y and       |        |   |
| 守限              | 月曜日<br>英語実習 I<br>100400<br>Richard Hodge<br>受研学課程<br>外国語4日 I<br>均 3課報告<br>4次 1単位                                                                                                    | 大曜日<br>■ 建設生物学差礎<br>120010<br>〒田 多位子<br>菱端学課程<br>ー 単数有4日<br>お祭 2単位<br>対例                                                                                                    | 木曜日<br>■ 現代社会と科学<br>1002200<br>日泉、裕<br>香焼売単期間<br>一般官報日日<br>通保、準約<br>常約                                                                                                    | 木曜日<br>参磁物理化<br>1201400<br>古荘 税加<br>参研学課程<br>一般教育科目<br>必依 2単位<br>約期                                                                                                    | 全<br>注<br>一<br>近<br>初<br>初                                                                                                    | tu型日<br>社会学入門<br>100500<br>5 高大口<br>5 荷芋課程<br>- 設数有料目<br>設え 2 単位<br>15                                                                                                    |          | ±448                                                                                             | 9 2010      |        |   |
| 寺限              | 月曜日<br>素純大学習 I<br>1300400<br>新にわます Hodge<br>愛研学課程<br>外国語44日 I<br>第3週報金<br>必定 1単位<br>前前<br>中国語 I 3<br>1400900<br>山本 明志<br>受研学課程<br>外国語44日 I<br>200000                                                                                                    | 火曜日                                                                                                    | 小曜日           現代社会と科学<br>1202200           日恩、裕           香油学師習           小使取習出日           遠訳 2単位           前期           1200900           日恩、裕           香油学語習           小規学委提           1200900           日恩、裕           香油学語習           一般教育科日           26、26、26、26、26、27、27、27、27、27、27、27、27、27、27、27、27、27、                 | 木曜日<br>基礎物理化<br>1201400<br>古在 税場<br>要求学課律<br>一般教育科目<br>必修 2単位<br>前期<br>医学概論 I<br>1500100<br>室寺 総仁<br>要求学課律<br>協会学概論 I<br>1500100                                                                                                    | 学工程                                                                                                    | 社会学入門<br>100900<br>第本10<br>第二次10<br>第二次10<br>第                                                                                                    |          | :<br>±₩8<br>:                                                                                    |             |        |   |
| <b>寺限</b><br>寺限 | 月6個日     英語実習 I     1000400     Richard Hodge     受前学説明     安前学説明     中区語名 I a     100400     Richard Hodge     受前学説明     中区語名 I a     100000     100000     100     英語 I     100000     校話 I     100000     校話     校述     校述     校述     市場                                                                                                | 火曜日     ・     ・     ・     ・     ・     ・     ・     ・     ・     ・     ・     ・     ・     ・     ・     ・     ・     ・     ・     ・     ・     ・     ・     ・     ・     ・     ・     ・     ・     ・     ・     ・     ・     ・     ・     ・     ・     ・     ・     ・     ・     ・     ・     ・     ・     ・     ・     ・     ・     ・     ・     ・     ・     ・     ・     ・     ・     ・     ・     ・     ・     ・     ・     ・     ・     ・     ・     ・     ・     ・     ・     ・     ・     ・     ・     ・     ・     ・     ・     ・     ・     ・     ・     ・     ・     ・     ・     ・     ・     ・     ・     ・     ・     ・     ・     ・     ・     ・     ・     ・     ・     ・     ・     ・     ・     ・     ・     ・     ・     ・     ・     ・     ・     ・     ・     ・     ・     ・     ・     ・     ・     ・     ・     ・     ・     ・     ・     ・     ・     ・     ・     ・     ・     ・     ・     ・     ・     ・     ・     ・     ・     ・     ・     ・     ・     ・     ・     ・     ・     ・     ・     ・      ・     ・     ・     ・     ・     ・     ・     ・     ・     ・     ・     ・     ・     ・     ・     ・     ・     ・     ・     ・     ・     ・     ・     ・     ・     ・     ・     ・     ・     ・     ・     ・     ・     ・     ・     ・     ・     ・     ・     ・     ・     ・     ・     ・     ・     ・     ・     ・     ・     ・     ・     ・     ・     ・     ・     ・     ・     ・     ・     ・     ・     ・     ・     ・     ・     ・     ・     ・     ・     ・     ・     ・     ・     ・     ・     ・     ・     ・     ・     ・     ・     ・     ・     ・     ・     ・     ・     ・     ・     ・     ・     ・     ・     ・     ・     ・     ・     ・     ・     ・     ・     ・     ・     ・     ・     ・     ・     ・     ・     ・     ・     ・     ・     ・     ・     ・     ・     ・     ・     ・     ・     ・     ・     ・     ・     ・     ・     ・     ・     ・     ・     ・     ・     ・     ・     ・     ・     ・     ・     ・     ・     ・     ・     ・     ・     ・     ・     ・     ・     ・     ・     ・     ・     ・     ・     ・     ・     ・     ・     ・     ・     ・     ・     ・     ・     ・     ・     ・     ・     ・     ・     ・     ・     ・     ・     ・     ・     ・     ・     ・     ・     ・     ・     ・     ・     ・     ・ | 小曜日           現代社会と科学<br>1002000<br>日泉、裕<br>香油学調解<br>温沢2準位<br>前期           一般官報相日<br>温沢2準位<br>前期           1200900<br>日泉、裕<br>石蔵取単品<br>200900<br>日泉、裕<br>石蔵取単品<br>必衛を進位<br>前期           一般官報相日<br>必衛之進位           100510<br>田中 一規<br>茶園学連編<br>一人教官和日<br>温沢2準位<br>前期                                                                | 木曜日<br>基礎物理化<br>1201400<br>古荘 総加<br>茶前学課程<br>必確 2単位<br>前期<br>医学概論 I<br>1500100<br>主令 総仁<br>茶荷学課程<br>協会 2単位<br>前期<br>「1500100<br>主令 総仁<br>茶荷学課程<br>協会 2単位<br>前期<br>「1500100<br>主令 総仁<br>茶荷学課程<br>出合主命科学<br>必命 2単位<br>前期<br>「1500100<br>主令 総仁<br>茶荷学課程<br>出合主命科学<br>必命 2単位<br>前期<br>「1500100<br>主令 総仁<br>茶荷学課程<br>出合主命科学<br>必命 2単位<br>前期<br>「1500100<br>主令 総仁<br>茶荷学課程<br>出合主命科学<br>必命 2単位<br>前期<br>「1500100<br>主令 総仁<br>茶荷学課程<br>出合主命<br>生命<br>二<br>本<br>前<br>二<br>本<br>一<br>本<br>一<br>本<br>の<br>一<br>本<br>一<br>本<br>一<br>本<br>一<br>本<br>一<br>本<br>一<br>本<br>一<br>本<br>一<br>本<br>一<br>本<br>一<br>本<br>一<br>本<br>一<br>本<br>一<br>本<br>一<br>本<br>一<br>本<br>一<br>本<br>一<br>本<br>一<br>本<br>一<br>本<br>二<br>二<br>一<br>一<br>二<br>一<br>二<br>一<br>一<br>一<br>二<br>一<br>二<br>一<br>二<br>二<br>二<br>一<br>二<br>二<br>一<br>二<br>二<br>二<br>二<br>二<br>一<br>二<br>二<br>二<br>二<br>二<br>一<br>二<br>二<br>二<br>二<br>二<br>二<br>二<br>二<br>二<br>二<br>二<br>二<br>二                      | 全<br>学<br>订四 整一 道明<br>引用 整一 业绩<br>11期 整一 业绩                                                                                                    | 2013日<br>1 社会学入門<br>100500<br>5 本20<br>18年半課18<br>28代 2年位<br>1月<br>201510<br>201510<br>201520<br>201510<br>201520<br>201520<br>201510<br>201520<br>201520 |          |                                                                                                  |             |        |   |
| 中硬<br>中硬<br>中硬  | 月曜日           英語実習I           1300400           Richard Hodge           安田宇道家           大田田田日           第03連續室           大田田田日           上次 日本位           前期           中田田日           上次 日本位           前期           中田田日           大田田田田           当院北市日           当院北市日           当院北市日           当院北市日           当院北市日           当院北市日           当院11           130100           七田市 半子           安田宇道殿子           今田田田田           当院市           当院北市日           当会: 新町           小田           小田           大田           大田           大田           大田           大田           大田           大田           大田           大田           大田           大田           大田           大田           大田           大田           大田           大田           大田           大田 |                                                                                                    | <ul> <li>木曜日</li> <li>小曜日(社会と科学)<br/>1502000</li> <li>日泉 裕<br/>香焼町単即省</li> <li>漁児と準位</li> <li>前月 伊望学孫礎</li> <li>1200000</li> <li>日泉 裕</li> <li>予御理学孫礎</li> <li>1200000</li> <li>日泉 裕</li> <li>予御世学孫礎</li> <li>北京 準位</li> <li>前前</li> <li>歴史学</li> <li>1100510</li> <li>田中 一通</li> <li>不能覚祥日</li> <li>温沢 2重位</li> <li>前前</li> </ul> | <ul> <li>木曜日</li> <li>基礎物理化</li> <li>1201400</li> <li>古荘 務道</li> <li>茶頭芋舗料目</li> <li>上市 建築業業</li> <li>上市 建築業業</li> <li>上市 建築業業</li> <li>上市 建築業業</li> <li>中国語目</li> <li>1500100</li> <li>古奈 務仁</li> <li>茶街芋舗料目</li> <li>1501000</li> <li>市 中国語目</li> <li>150100</li> <li>市 中国語目</li> <li>150100</li> <li>市 中国語目</li> <li>150100</li> <li>市 中国語目</li> <li>150100</li> <li>市 市 北市</li> <li>北市</li> <li>市 市 市</li> <li>市 市</li> <li>市 市</li> <li>市 市</li> <li>市 市</li> <li>市 市</li> <li>市 市</li> <li>市</li> <li>市</li></ul> | 全<br>(四) 一 一 近 前<br>(四) 一 近 前<br>(1) 一 一 近 前<br>(1) 一 一 近 前<br>(1) 一 一 近 前<br>(1) 一 一 近 前<br>(1) 一 一 近 前<br>(1) 一 一 近 前<br>(1) 一 一 近 前<br>(1) 一 一 近 前<br>(1) 一 一 近 前<br>(1) 一 一 近 前<br>(1) 一 一 近 前<br>(1) 一 一 近 前<br>(1) 一 一 近 前<br>(1) 一 一 近 前<br>(1) 一 一 近 前<br>(1) 一 一 近 前<br>(1) 一 一 元 前<br>(1) 一 一 元 前<br>(1) 一 一 元 前<br>(1) 一 一 元 前<br>(1) 一 一 元 前<br>(1) 一 一 元 前<br>(1) 一 一 元 前<br>(1) 一 一 元 前<br>(1) 一 一 元 前<br>(1) 一 一 元 前<br>(1) 一 一 元 前<br>(1) 一 一 元 前<br>(1) 一 一 元 前<br>(1) 一 一 元 前<br>(1) 一 一 元 前<br>(1) 一 元 前<br>(1) 一 元 前<br>(1) 一 元 前<br>(1) 二 元 前<br>(1) 二 元 前<br>(1) 二 元 前<br>(1) 二 二 〕 二 〔 [] [] [] [] [] [] [] [] [] [] [] [] [] |                                                                                                    | ](书约2里)  |                                                                                                  |             |        |   |

※一旦登録した科目を削除する場合はーボタンをクリックしてください。 ※以下のメッセージが表示されますので、OKをクリックすると一旦登録した科目が削除されます。

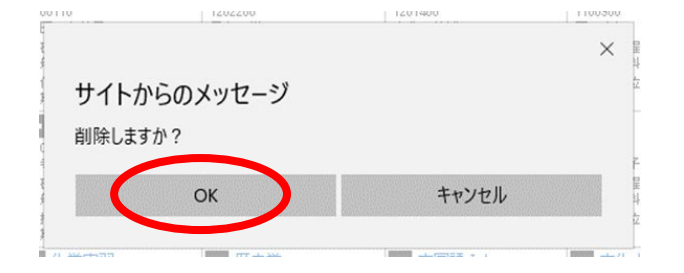

【備考】

※集中講義については予め登録されています。履修申請(時間割)画面の「集中講義入力」をクリックして 確認してください。特に、<u>看護学科の専門課程の実習等は「集中講義入力」で登録</u>していますので、確認し てください。

| - dat | 修申請(時                        | 間害り (前期)                  |                                                                                    |        |                | 資格  | ふしょう       | につい           | ては、本                           | 学では | は該当       | しま    |
|-------|------------------------------|---------------------------|------------------------------------------------------------------------------------|--------|----------------|-----|------------|---------------|--------------------------------|-----|-----------|-------|
| Ľ     | 展缩時間割                        | 集中講義                      | NJ                                                                                 |        |                |     |            |               |                                |     |           |       |
| 中調    | 議                            | $\int$                    | 講義谄                                                                                | 加からの登録 | 録はできま          | ません | んの         |               |                                | (   | 🗟 成為      | 查状况参照 |
|       | 文<br>2件(1-2                  | 件目を表示 )                   | で、ご                                                                                | 注意ください | <sup>1</sup> 0 |     |            | J             |                                |     |           |       |
|       | ■<br>数 2件(1-2<br>講義コード       | 件目を表示 )<br>講義名称           | で、ご:<br>()<br>()<br>()<br>()<br>()<br>()<br>()<br>()<br>()<br>()<br>()<br>()<br>() | 注意ください | 。<br>講教問題時時期   | 校地  | 講義区分       | 代表教員          | 科目分類                           | 教室名 | 必滅邪リ      | 単位数   |
|       | 2<br>女 2<br>俳楽コード<br>1501400 | #目を表示)<br>講義名称<br>早期(1秋学習 | で、ご:                                                                               | 注意ください | o              | 校地  | 講義区分<br>実習 | 代表教員<br>室寺 義仁 | <b>科目分類</b><br>基礎学課程<br>総合生命科学 | 教室名 | 心運到<br>必修 | 単位数   |

※「成績状況参照」をクリックすると、昨年度までの履修状況が確認できます。

また、新年度のオリエンテーション時に配付される成績通知書により成績状況を確認してください。

④ 科目の選択終了後は、画面下部にある「登録に進む」ボタンをクリックする。

|     | 18,41                                                                                                    | 12AI                                                                                                    | 1EAS                                                                                     | SEAS                                                                | 18.49                                                                        |   |
|-----|----------------------------------------------------------------------------------------------------|----------------------------------------------------------------------------------------------------|------------------------------------------------------------------------------------------|---------------------------------------------------------------------|------------------------------------------------------------------------------|---|
| 3時限 | わ理学実習     120600     日良、裕     安広学課程     一級数質料目     必応「場位     後期                                                    | <ul> <li>生物学実習</li> <li>1200500</li> <li>平田 多位子</li> <li>基成学課程</li> <li>一般教育科目</li> <li>必修 1単位</li> <li>後期</li> </ul> | 英語実習 []     1300500     1300500     ボロギン部官     が用い日 I     第3 講師主     北印 I 単位     花田      | 0                                                                   | 現代社会論<br>1101000<br>児玉 正泰<br>安確学課程<br>一般教育以目<br>必须 2種位<br>後期                 | 0 |
| 4時限 | <ul> <li>物理学実習</li> <li>120600</li> <li>日泉 彩</li> <li>茶園学講習</li> <li>一発教育科目</li> <li>北席 1単位</li> <li>注刷</li> </ul> |                                                                                                    | 日本語表現法・アカデミックライ<br>ティング<br>1102810<br>素田 →平<br>委戦支援軍<br>- 般牧育以目<br>第4講報査<br>必応 2単位<br>後期 | 中1328日 b<br>1401200<br>前田 尚等<br>茶研学課程<br>外国5時4日 I<br>選択此例 1単位<br>後期 | ■ 医学特論・医学・生命科学入<br>門<br>1500410<br>松浦 1月<br>受益主動相学<br>起告主動相学<br>必須 2単位<br>後期 | D |
| 5時限 |                                                                                                    | 0                                                                                                    | ٥                                                                                        | 0                                                                   | 0                                                                            | D |
| 6時限 | 0                                                                                                    | 0                                                                                                    | 0                                                                                        | 0                                                                   | 0                                                                            | 8 |
| 7時限 |                                                                                                    |                                                                                                    | •                                                                                        | •                                                                   |                                                                              | ÷ |

※以下のメッセージが表示されますので、OKをクリックしてください。

|             | ×     |
|-------------|-------|
| サイトからのメッセージ |       |
| 登録画面に進みますか? |       |
| ОК          | キャンセル |
|             |       |

※すると、次のような履修申請確認画面が表示されます。

⑤ 履修申請確認画面で履修する科目を確認した後、画面上下部にある登録ボタンをクリックする。

| D履修中            | 青確認                                                                       |                                                            |                                                               |                                                                   |                                                                     |     |
|-----------------|---------------------------------------------------------------------------|------------------------------------------------------------|---------------------------------------------------------------|-------------------------------------------------------------------|---------------------------------------------------------------------|-----|
| 主 定 音 録 か う 全 録 | 宅了していません。 登                                                               | 録ボタンを押すと履修                                                 | 申請が完了します。                                                     |                                                                   |                                                                     |     |
| 前期              |                                                                           |                                                            |                                                               |                                                                   |                                                                     |     |
|                 | 月曜日                                                                       | 火曜日                                                        | 水曜日                                                           | 木曜日                                                               | 金曜日                                                                 | 土曜日 |
| 1時限             |                                                                           |                                                            | 現代社会と科学<br>1202200<br>日見 彩<br>帯研学課程<br>一般教育科目<br>通訳 2曲位<br>前期 | 基礎物理化学<br>1201400<br>古在 範續<br>被請字課編<br>一般教育科目<br>必修 2単位<br>約期     |                                                                     |     |
| 2時限             | 中国語 I s<br>1400500<br>山本 明志<br>茶田学課程<br>外国語44日 I<br>遠沢北応 1単位<br>封期        | 哲学入門<br>1100100<br>素寺 確仁<br>茶研学課程<br>一般教育科目<br>通訳2単位<br>対期 | 物理学基礎<br>1200900<br>日息、彩<br>茶祝学課程<br>一般教育科目<br>必称2単位<br>前期    | 医学概論1<br>1500100<br>室寺 確仁<br>被留学課程<br>総合生命科学<br>必修単位<br>約第        | 第255<br>1201550<br>月1出:素子<br>搭號学課程<br>一般教育科目<br>必応2単位<br>前期         |     |
| 3時限             | 英語 [<br>1300100<br>相遇 F8子<br>茶店学課程<br>外国[541日 1<br>第3]講教室<br>必応 1筆位<br>前期 | 化学実習<br>1200700<br>古荘 税績<br>基礎学課程<br>一般教育科目<br>必須1単位<br>前期 | 歴史学<br>1100510<br>田中 →輝<br>茶田学課程<br>→威戦育科目<br>違説 2曲位<br>前期    | 中国語 I b<br>1401000<br>前田 前番<br>基礎学課程<br>外国語科日 I<br>遠訳必称 1単位<br>前期 | 文化人類学<br>1101200<br>東重 男<br>茎班学課程<br>一般教育科目<br>日課稿室<br>必応 2単位<br>前期 |     |
|                 | 情報科学                                                                      | 化学実習                                                       |                                                               |                                                                   | 自然科学入門(物理)                                                          |     |

(中略)

| 440   | 1.00 | - 10 | **  | def. |
|-------|------|------|-----|------|
| 38    | ч    | 18   | æ   | 22   |
| - 245 |      | - 27 | rs: | 20   |

| 講義コード   | 講義名称     | 14 09 20 100 | 関連学則科目   | 講講開講時期 | 校地 | 講義区分 | 代表教員  | 科目分類            | 教室名 | -83 <b>8</b> 84 | 単位数 |
|---------|----------|--------------|----------|--------|----|------|-------|-----------------|-----|-----------------|-----|
| 1501400 | 早期体験学習   | 医学科          | 早期体験学習   | 前明     |    | 実習   | 室寺 義仁 | 基礎学課程<br>総合生命科学 |     | 必修              | 1   |
| 1501500 | 附属病院体験実習 | 医学科          | 附属病院体験実習 | 後期     |    | 実習   | 松浦 博  | 基礎学課程<br>総合生命科学 |     | 必律              | 1   |

UP 1

| No | 滅稽 |                    |
|----|----|--------------------|
|    |    |                    |
| 6  |    |                    |
|    |    |                    |
|    |    |                    |
| Č. |    |                    |
|    |    |                    |
|    |    |                    |
|    |    | 渡豚村口の送がでえてする場合は、 次 |
|    |    | るホタンをクリックし、腹修中請画面  |
| 0  |    | に戻って登録をやり直してください。  |

※以下のメッセージが表示されれば、履修登録の操作は終了です。

履修登録期間内であれば、自由にログインし、履修申請内容の変更・確認ができます。

| ○ 履修申請(時間割)登録完了                                             |  |
|-------------------------------------------------------------|--|
| 履修登録が完了しました。                                                |  |
| ОК                                                          |  |
|                                                             |  |
| 履修申請完了画面が表示されないと、履修登録は完了しません!<br>例年、履修登録漏れが見られますので、ご注意ください。 |  |

- 2) 学外から学生用 Web サービスにアクセスする場合
- 以下の URL からマルチメディアセンターHP を参照し、VPN クライアント(FortiClient)を ダウンロードしてください。

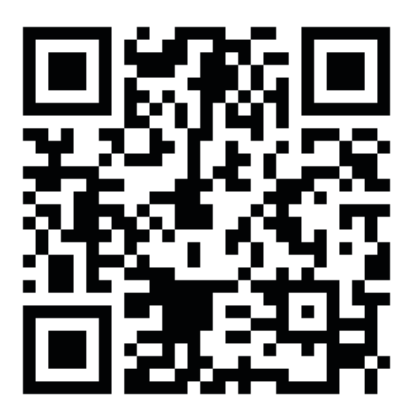

https://www.shiga-med.ac.jp/mmc/service/vpn/

# 履修登録のてびき(集中講義の追加方法)

集中講義のうち選択科目(基礎医学研究入門 I ・ II) については、履修申請(時間割) 画面の「集中講義入力」をクリック、「講義追加」から登録をしてください。

|    | 修中前 (時                                       | 間割して前期                      |                                                      |                  |                            |    |            |               |                                |     |              |               |
|----|----------------------------------------------|-----------------------------|------------------------------------------------------|------------------|----------------------------|----|------------|---------------|--------------------------------|-----|--------------|---------------|
| E  | 履修時間割                                        | 集中講義                        | LTJ                                                  | 資格入力             |                            |    |            |               |                                |     |              |               |
| 中講 | 議                                            |                             |                                                      |                  |                            |    |            |               |                                |     | <b>国 成</b> ( | <b>法状况参</b> 期 |
|    |                                              |                             |                                                      |                  |                            |    |            |               |                                |     |              |               |
|    | 教)650<br>2 2件(1-2<br>講教コード                   | 件目を表示 )<br>講義名称             | 請求設定的                                                | 関連学則科目           | 講教問題時時期                    | 校地 | 講義区分       | 代表教員          | 科目分類                           | 教室名 | 必選別          | 単位数           |
|    | <b>減3650</b><br>女 2件(1-2<br>講義コード<br>1501400 | 件目を表示 )<br>講義名称<br>早期(時秋学習) | 法共正式 法共正式 法共正式 法 计 计 计 计 计 计 计 计 计 计 计 计 计 计 计 计 计 计 | 間達学則科目<br>早期作秋学習 | <b>加弗纳内约加</b> 和中共月<br>前1月月 | 校地 | 請義区分<br>実習 | 代表教員<br>室寺 義仁 | <b>科目分類</b><br>基礎学課程<br>総合生命科学 | 教室名 | 必選別<br>必修    | 単位数           |

| 25-581 - 100 P 1 |  |
|------------------|--|
| 2013 doi - 1910  |  |

### ○ 集中講義検索

| 検索条件設定 (特に明記のない項目は前方一致検 | 索)                     |        |
|-------------------------|------------------------|--------|
| 講義コード                   | 講義区分                   | 選択なし 🖌 |
| 講義名称 基礎医学研究入門 I         | 代表教員                   |        |
| 請義副題                    | 科目分類・科目分野等<br>(部分一致検索) |        |
| 学則科目名称                  | 必選別                    | 選択なし 🗸 |
| 講義開講時期 選択なし *           | 単位数                    | ~      |
| 校地 選択なし ✓               |                        |        |
|                         |                        |        |

#### 該当件数 1件( 1-1 件目を表示 )

|    | $\langle \rangle$ |               |            |               |        |    |      |           |                           |     |     |
|----|-------------------|---------------|------------|---------------|--------|----|------|-----------|---------------------------|-----|-----|
|    | 講義コード             | 講義名称          | 講義副題       | 関連学則科目        | 講義開講時期 | 校地 | 講義区分 | 代表教員      | 科目分類                      | 必選別 | 単位数 |
| 選択 | 050070            | 基礎医学研究入門<br>I | 2024年度教育課程 | 基礎医学研究入門<br>I | 通年     |    | 演習   | 向所 賢<br>一 | 専門基礎<br>科目Ⅱ<br>(医学入<br>門〉 | 選択  | 1   |
|    |                   |               |            | < >           |        |    |      |           |                           |     |     |

|  | 集中講義入力        | 省格入力     |
|--|---------------|----------|
|  | x T al948/√/J | 真(11/1/) |

#### 集中講義

講義追加

🗒 成績状況参照

#### 該当件数 3件( 1-3 件目を表示 )

| 削除 | 講義コード   | 講義名称           | 講義副題           | 関連学則科目        | 講義開講時期 | 校地 | 講義区分 | 代表教員      | 科目分類                | 教室名 | 必選別 | 単位数 |
|----|---------|----------------|----------------|---------------|--------|----|------|-----------|---------------------|-----|-----|-----|
|    | 1080010 | 早期体験実習         | 2024年度教育<br>課程 | 早期体験実習        | 前期     |    | 実習   | 向所 賢<br>一 | 専門科目 II (臨床実<br>習)  |     | 必修  | 1   |
|    | 1080020 | 附属病院体験実<br>習   | 2024年度教育<br>課程 | 附属病院体験実習      | 後期     |    | 実習   | 伊藤 俊<br>之 | 専門科目 II (臨床実<br>習)  |     | 必修  | 1   |
|    | 1050070 | 基礎医学研究入<br>門 I | 2024年度教育<br>課程 | 基礎医学研究入門<br>I | 通年     |    | 演習   | 向所 賢<br>一 | 専門基礎科目 Ⅱ 〈医学<br>入門〉 |     | 選択  | 1   |

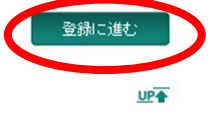

#### まだ登録が完了していません。登録ボタンを押すと履修申請が完了します。

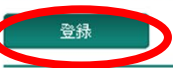

#### 前期

|     | 月曜日                                                           | 火曜日                                                                                     | 水曜日                                                           | 木曜日                                                         | 金曜日                                                                                                    | 土曜日 |
|-----|---------------------------------------------------------------|-----------------------------------------------------------------------------------------|---------------------------------------------------------------|-------------------------------------------------------------|----------------------------------------------------------------------------------------------------|-----|
| 1時限 | 文化人類学<br>1020020<br>兼重 努<br>医学教装科目<br>必修1単位<br>前期             | 細胞生物学基礎<br>1040010<br>平田 多佳子<br>専門基礎科目 (基礎科学)<br>必修1単位<br>前期                            | 現代社会と科学<br>1020200<br>目良 裕<br>医学戦義科目<br>遅沢 1単位<br>前期          | 物理化学基礎<br>1040080<br>古荘 親雄<br>専門基礎科目 (基礎科学)<br>必修 1単位<br>前期 |                                                                                                    |     |
| 2時限 | 英語 I<br>1030012<br>加酸 碘<br>外国語科目<br>必修 1単位<br>前期              | 哲学入門<br>1020010<br>大北 全像<br>医学数赛科目<br>必修 1単位<br>前期                                      | 力学· 熱力学<br>1040040<br>目良 裕<br>専門荃磁科目 I (荃磁科学)<br>必修 1単位<br>前期 | 医学概論 I<br>1050010<br>大北 全俊<br>専門荃磁科目I(医学入門)<br>必修1単位<br>前期  | 数理科学 I (解析)<br>1040110<br>川北 素子<br>専門荃礎科目 (荃礎科学)<br>必修 1単位<br>前期                                                                   |     |
| 3時限 | 化学実習<br>1040102<br>古荘 燕雄<br>専門荃礎科目 I (荃礎科学)<br>必修 1.5単位<br>前期 | 英語コミュニケーション<br>I<br>1030042<br>Barnett Jr., Jeffrey<br>Charles<br>外国語科目<br>必修 1単位<br>前期 |                                                               | 中国語図言語文化研究<br>1020230<br>前田 尚香<br>医学教赛科目<br>選択 2単位<br>前期    | プロフェッショナリズム<br>基礎<br>1010010<br>向所 賢一<br>医学敬義科目<br>必修 0.5単位<br>前期前半<br>アカデミックスキル<br>1010020<br>大北 全像<br>医学敬義科目<br>必修 0.5単位<br>前期後半 |     |